# 评教系统操作指南 (手机端)

# 步骤描述:

- •1.登录"上财商学院服务号"选择"师生服务"-"通知公告"进入"用户中心"界面。
- 2.进入"**用户中心**"界面,选择"**学生**"-"**教务管理**"选项卡。
- 3.进入"**用户中心**"的"**功能矩阵**"界面,选择"**教学服务平台(评教模块)**"选项,点击操作栏中的"Enter"键。
- 4.进入"上海财经大学学生评教"界面,选择"课程评教"选项,查看当前需要评教的活动,点击"查看详情"键。
- 5.进入"上海财经大学学生评教"的课程界面,选择相应课程后,点击"进行评教"键。
- 6.进入相应课程的"**问卷评分**"界面,进行评教,结束后点击"保存"键。
- •7.所有课程评教完成后,在"**问卷评分**"界面,点击"<mark>提交</mark>"键。
- 详见后续图示

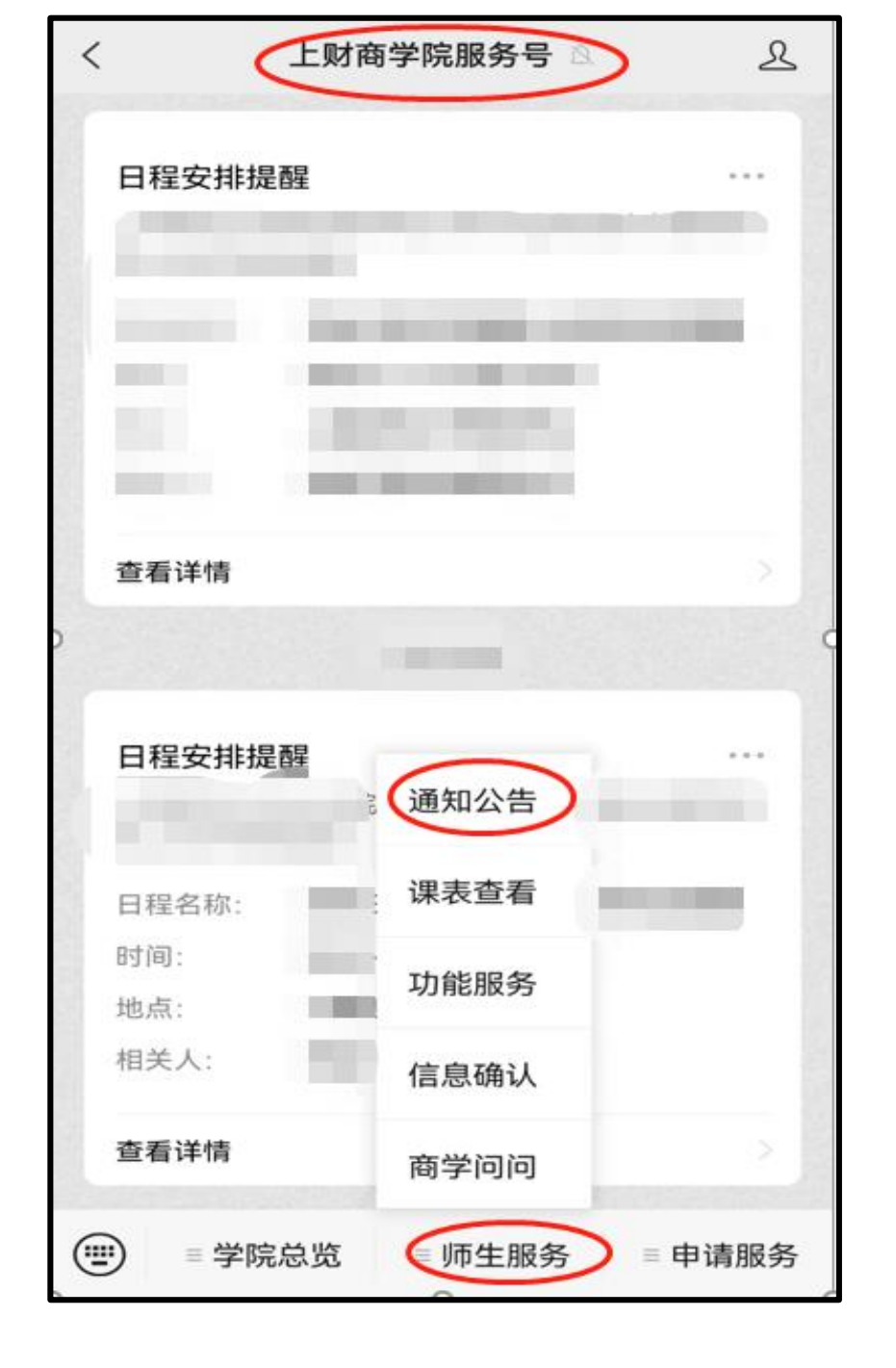

## 步骤1: 登录"上**财商学院服务号**" 选择"**师生服务**"-"**通知公告**"进入 "**用户中心**"界面。

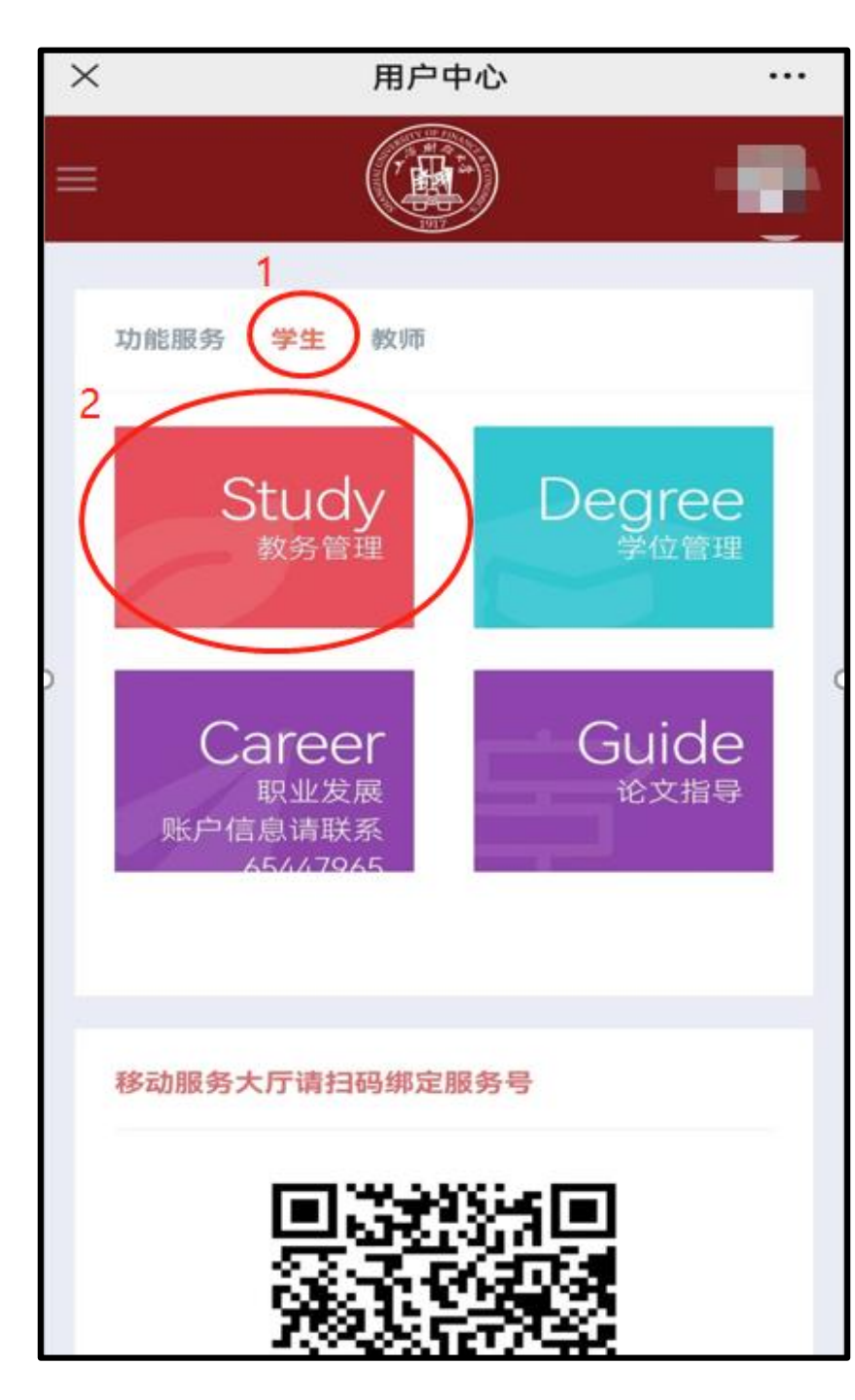

# 步骤2:进入"**用户中心**"界面, 选择"**学生**"-"**教务管理**"选项卡。

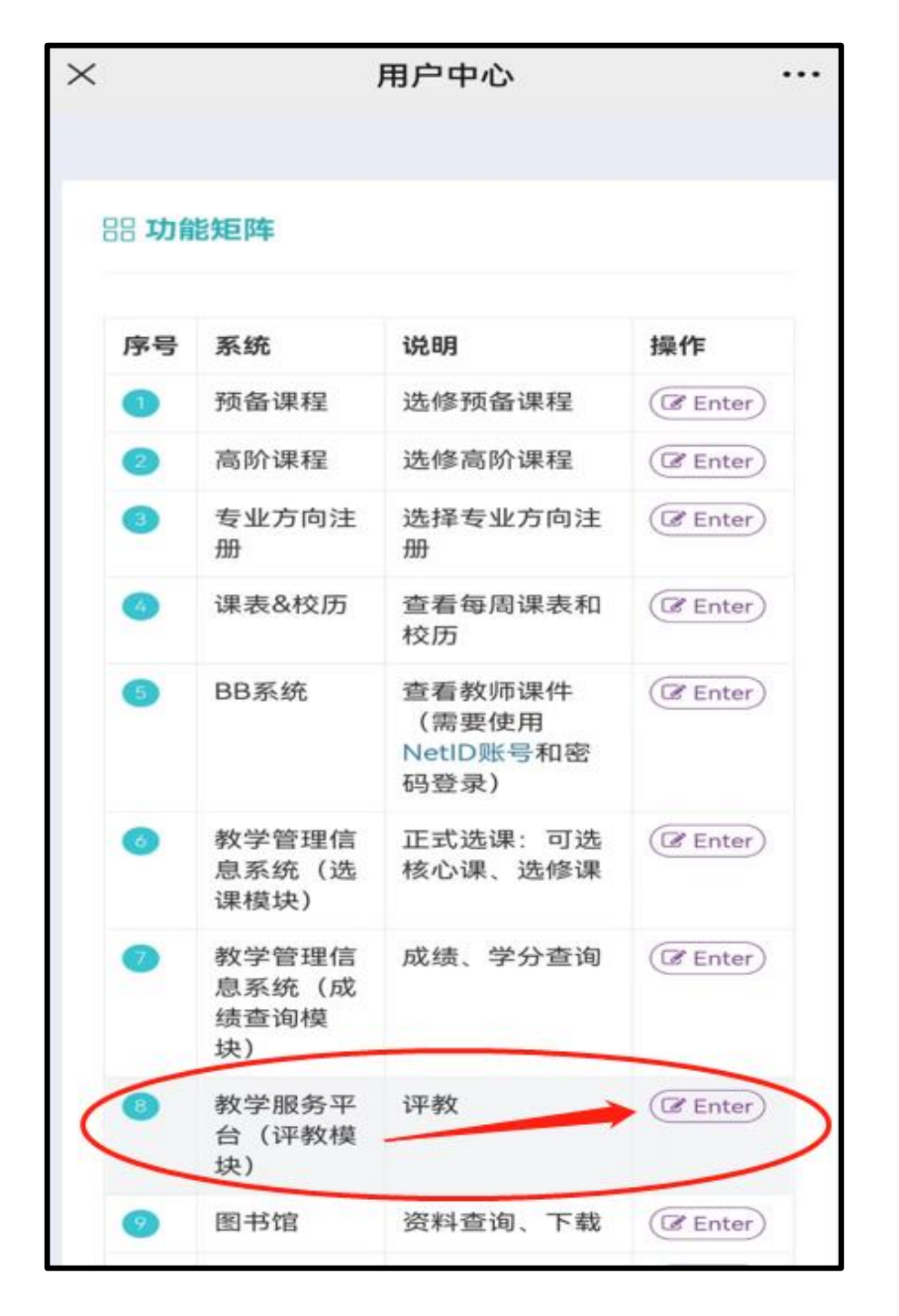

## 步骤3:进入"**用户中心**"的"**功能** 矩阵"界面,选择"**教学服务平台** (**评教模块)**"选项,点击操作 栏中的"Enter"键。

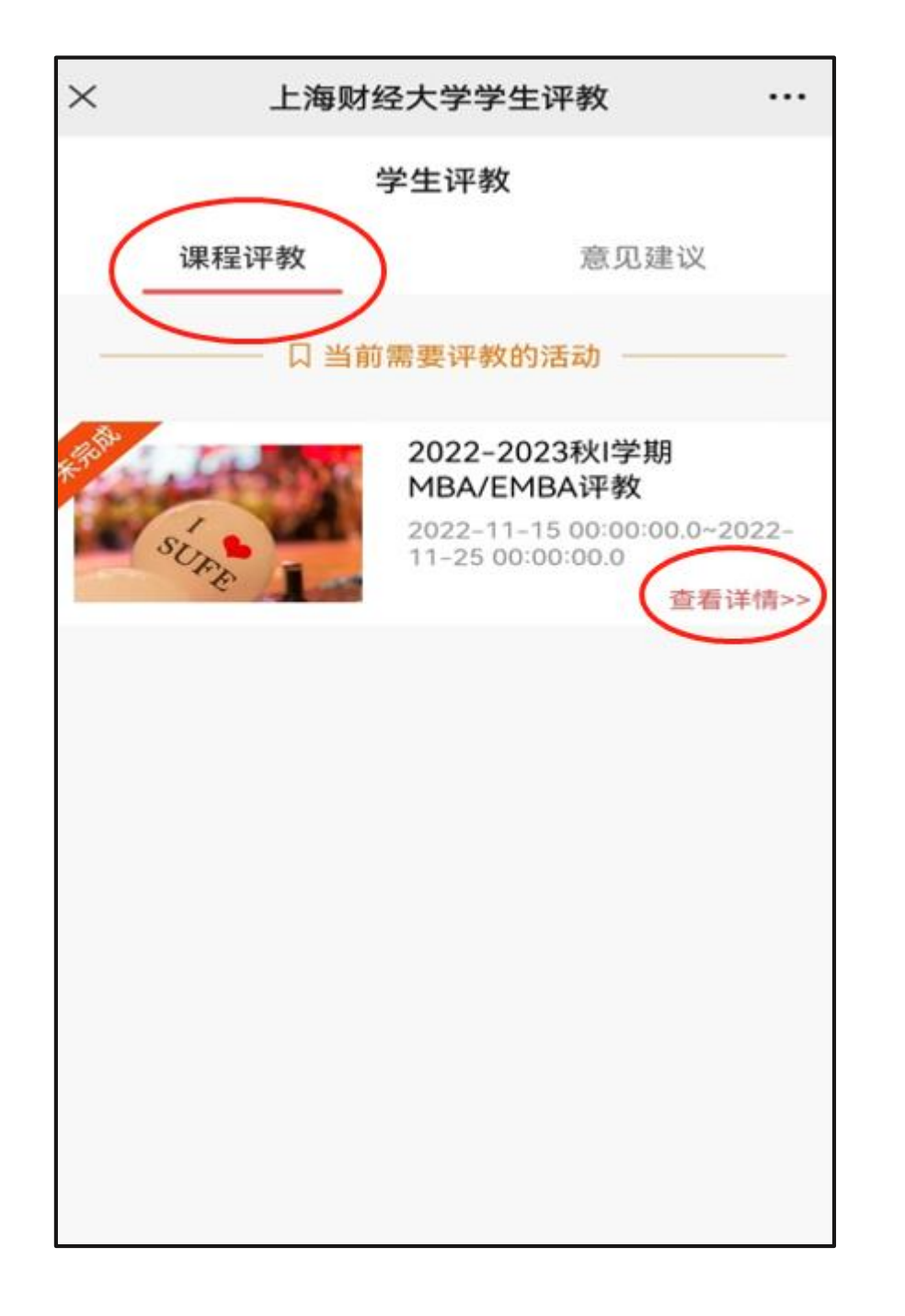

步骤4:进入"上海财经大学学生 评教"界面,选择"课程评教"选 项,查看当前需要评教的活动, 点击"**查看详情**"键。

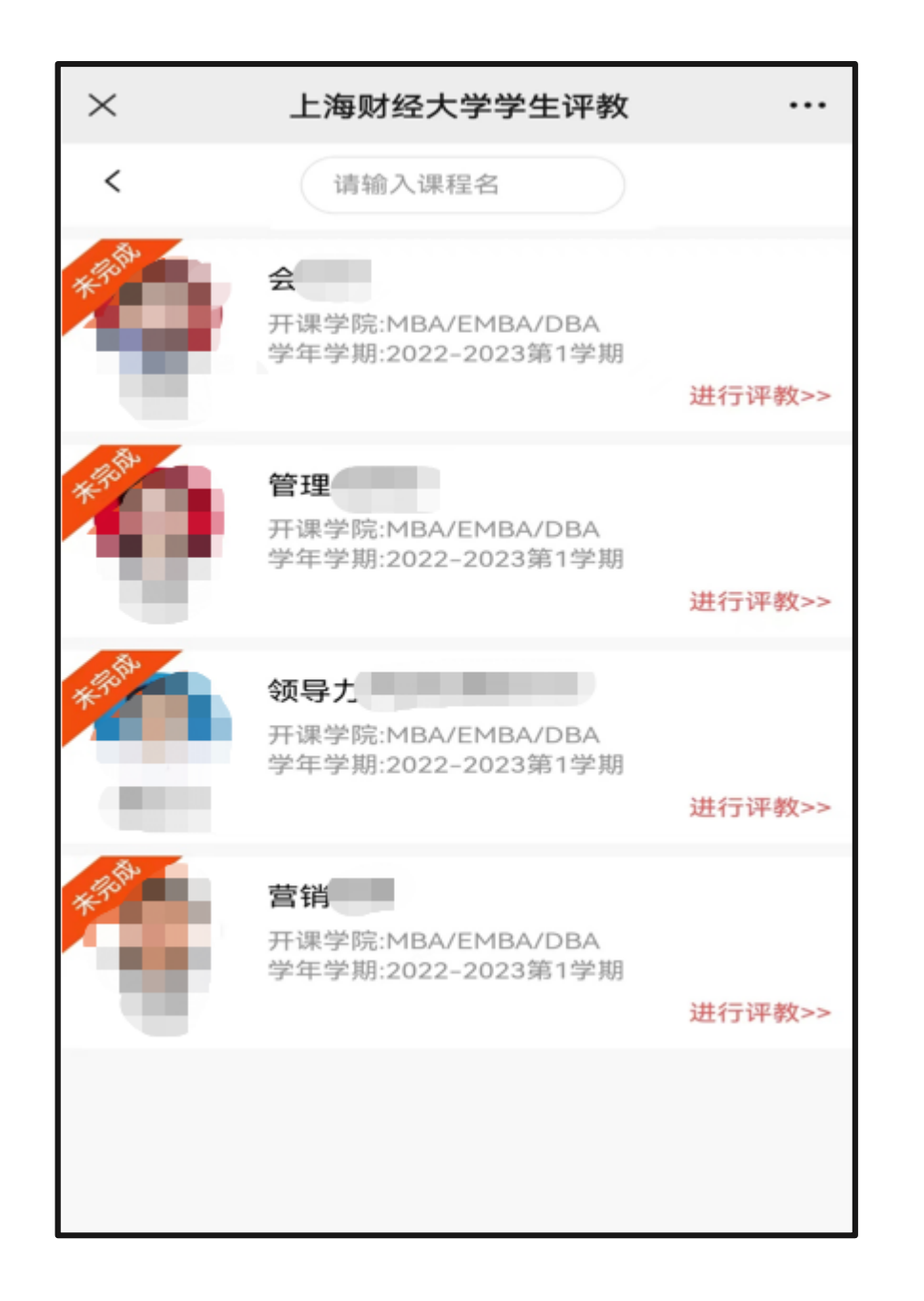

步骤5:进入"**上海财经大学学生 评教**"的课程界面,选择相应课 程后,点击"**进行评教**"键。

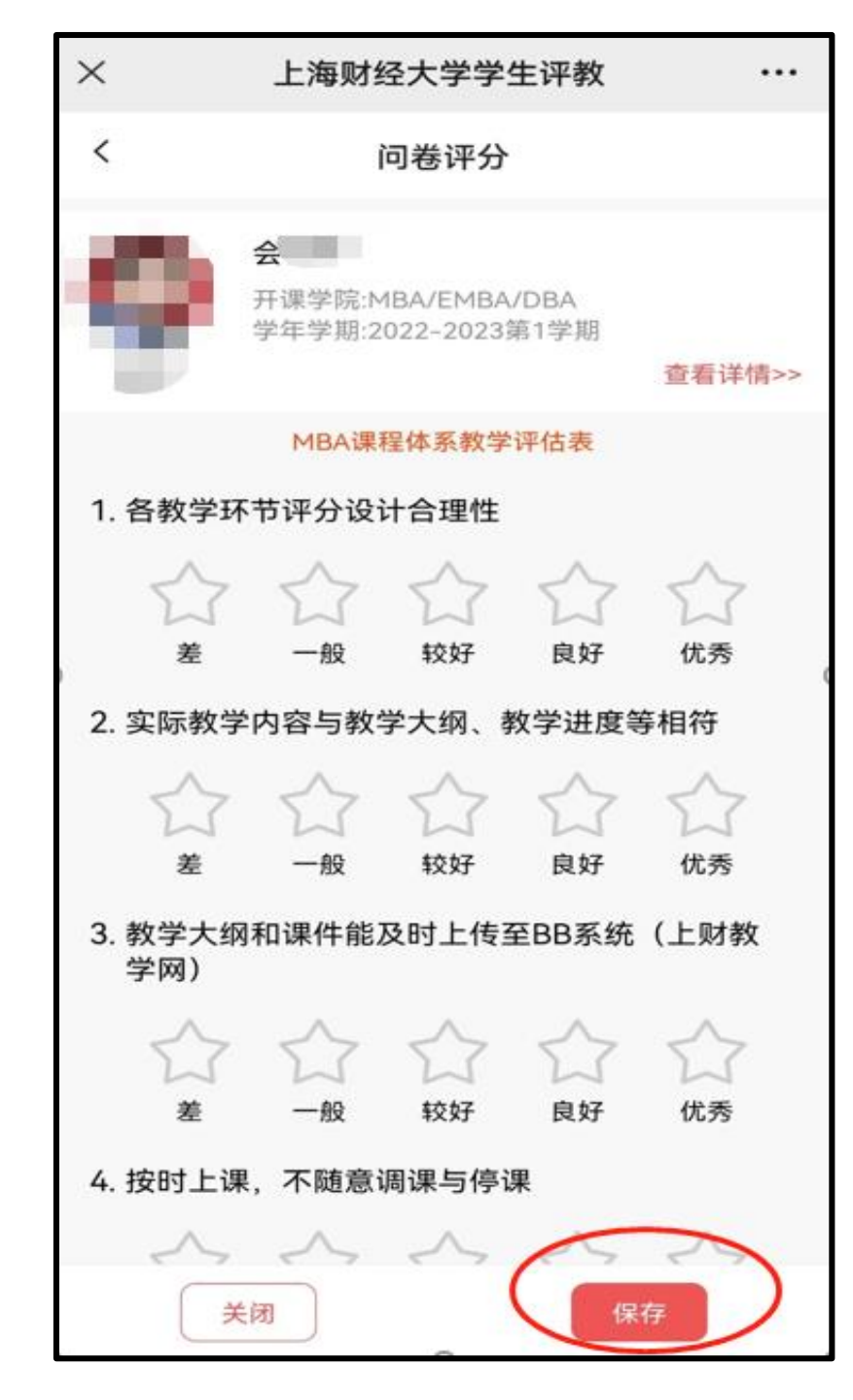

步骤6:进入相应课程的"**问卷评** 分"界面,进行评教,结束后点击"**保存**"键。

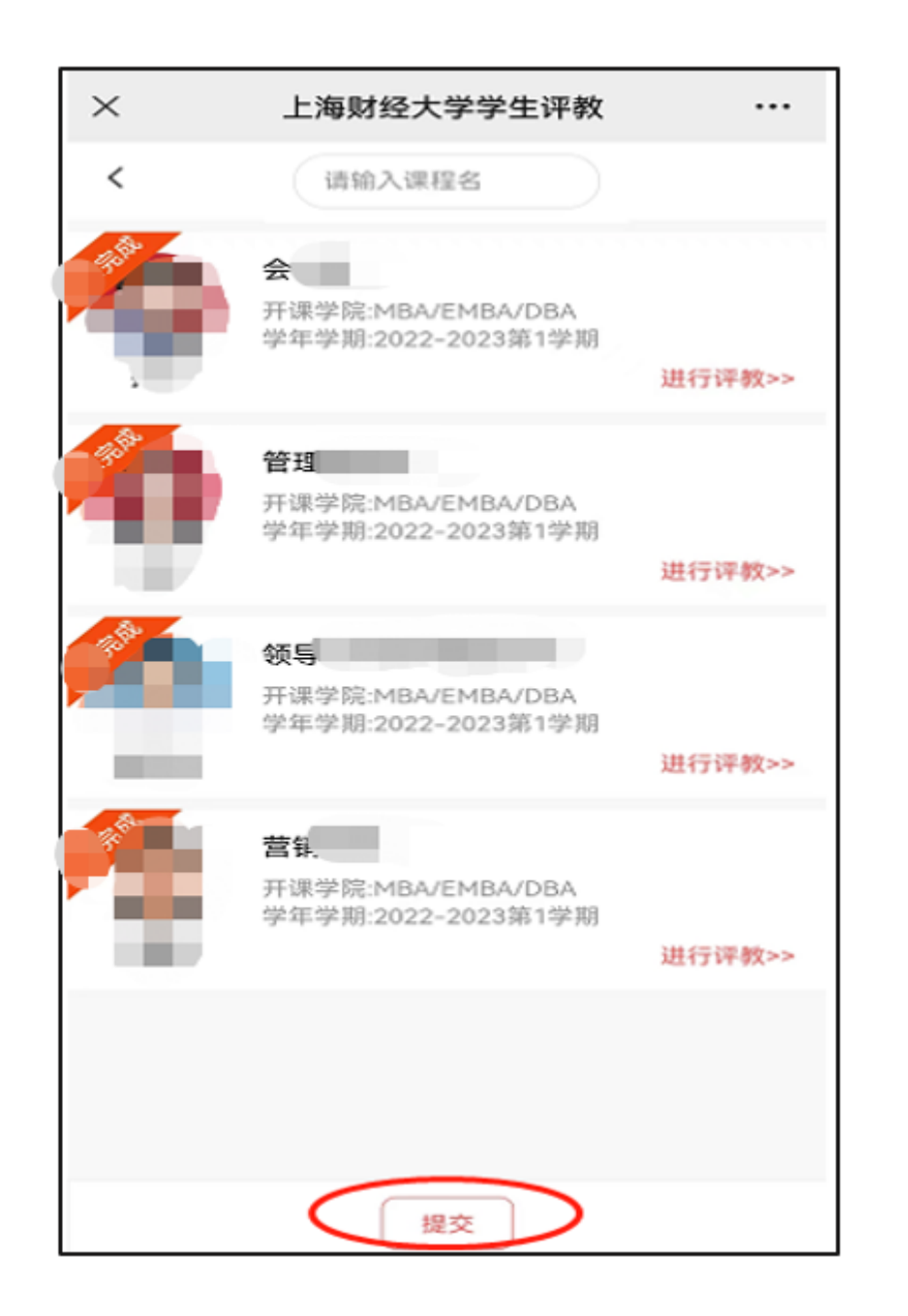

#### 步骤7:所有课程评教完成后, 在"**问卷评分**"界面,点击"<mark>提交</mark>" 键。